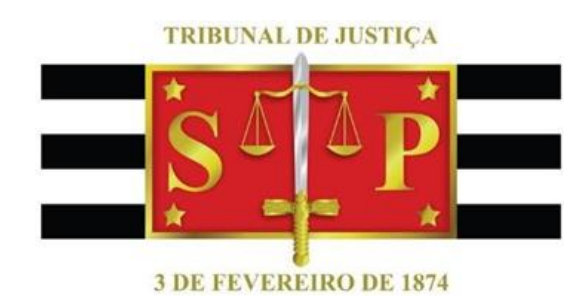

# GUIA RÁPIDO SKYPE FOR BUSINESS 2016

## Gravação de vídeo, voz e outras funcionalidades

Resumo

Dispor sobre a principais funcionalidades do programa Skype For Business. Apostila revisada 17/12/2019

SGP 6 – Diretoria de Capacitação e Desenvolvimento de Talentos

GUIA RÁPIDO SKYPE FOR BUSINESS 2016 | Gravação de vídeo, voz e outras funcionalidades

## SUMÁRIO

| INTRODUÇÃO                            | 2    |
|---------------------------------------|------|
| GRAVAÇÃO DE VÍDEO                     | 2    |
| FERRAMENTAS ÚTEIS À GRAVAÇÃO DE VÍDEO | . 10 |

## INTRODUÇÃO

O Skype For Business é um programa da Microsoft voltado à comunicação instantânea entre os seus usuários, quer por mensagem de texto, de voz ou de voz e vídeo, permitindo o compartilhamento da área de trabalho e de seus aplicativos, tudo em tempo real e direto do computador ou através de outras plataformas (celular, tablet, etc.).

## GRAVAÇÃO DE VÍDEO

1 – Acessar o programa Skype For Business, o que pode ser feito pela tecla Windows do teclado ou diretamente na barra de tarefas, clicando com o mouse sobre o botão Windows, localizado no canto esquerdo do monitor. De ambas as maneiras será aberta a barra de acesso rápido, bastando localizar o Skype For Business, como segue:

| a Adici | nados recentemente<br>Skype for Business 2016                                      |        | Q                        | QuickTime                               |   |        |
|---------|------------------------------------------------------------------------------------|--------|--------------------------|-----------------------------------------|---|--------|
|         | Jaados<br>Adobe Reader XI<br>Word 2013<br>Internet Explorer<br>Microzoft Lync 2010 | 8      | s                        | SafeSign Standard<br>Sistema do Windows | 2 | *<br>* |
|         | Outlook 2013 Accessórios do Windows  Adobe Reader XI                               | 8      | <b>5</b>                 | Skype for Business 2016<br>Sticky Notes |   |        |
|         | Apple Software Update<br>Audacity<br>Central de Segurança do Windows               | ڻ<br>ا | <mark>」</mark><br>v<br>の | Unprovision Tool<br>더                   |   | ~      |

É possível tornar o acesso mais rápido ao Skype, fixando ele na barra de tarefas do computador ou mesmo na área de trabalho. Para fixá-lo na barra de tarefas, clicar com o botão inverso do mouse sobre o programa, ir em "Mais" e escolher a opção "Fixar na barra de tarefas".

| N<br>N |   | Sistema do Windov | vs 🗸             |   |                               |
|--------|---|-------------------|------------------|---|-------------------------------|
|        | S | Skype for Bu      | Fixar em Iniciar |   | Curr<br>And                   |
| 23     |   | Sticky Notes      | Mais             | > | -⇔ Fixar na barra de tarefas  |
| ø      |   | Unprovision Iool  | Desinstalar<br>~ |   | C Executar como administrador |
| Ф      | v |                   |                  |   | Abrir local do arquivo        |
|        | Q | Ħ                 |                  | - | i 🩋 🚳 🙆 🗾 👔                   |

3

No caso de se optar pelo atalho na área de trabalho, basta clicar com o botão do mouse sobre o ícone do programa, na própria barra de acesso rápido, e arrastá-lo para área de trabalho.

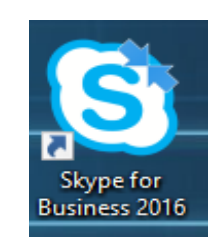

2 – Com o programa já na tela, basta localizar a pessoa com a qual se deseja falar, indo em contatos e inserindo o seu nome ou seu e-mail. O sistema já procede à busca conforme os dados são inseridos, por isso quanto mais precisos forem eles, melhor o retorno da pesquisa.

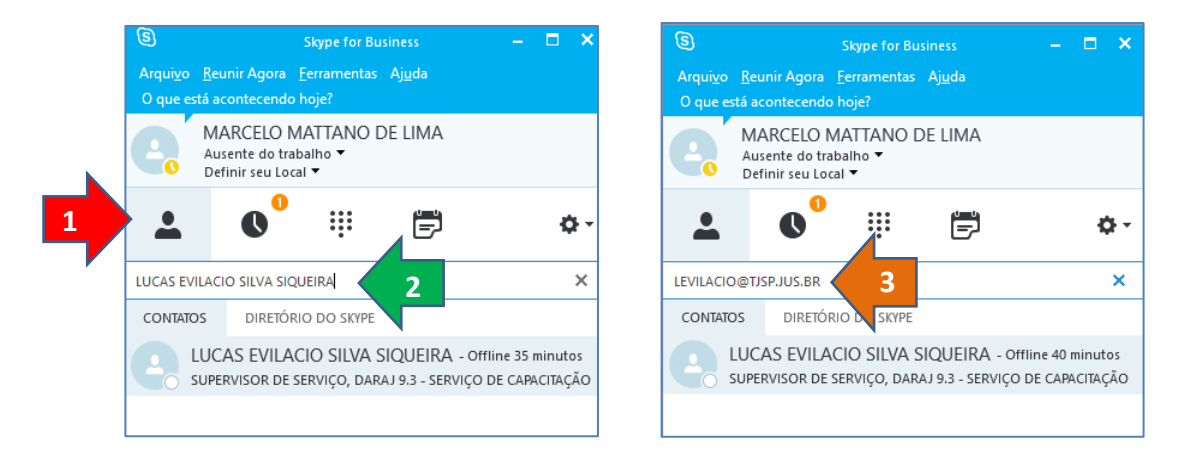

3 – Encontrada a pessoa, é só clicar com o botão inverso do mouse sobre o seu nome e escolher a opção de "Iniciar uma Chamada de Vídeo".

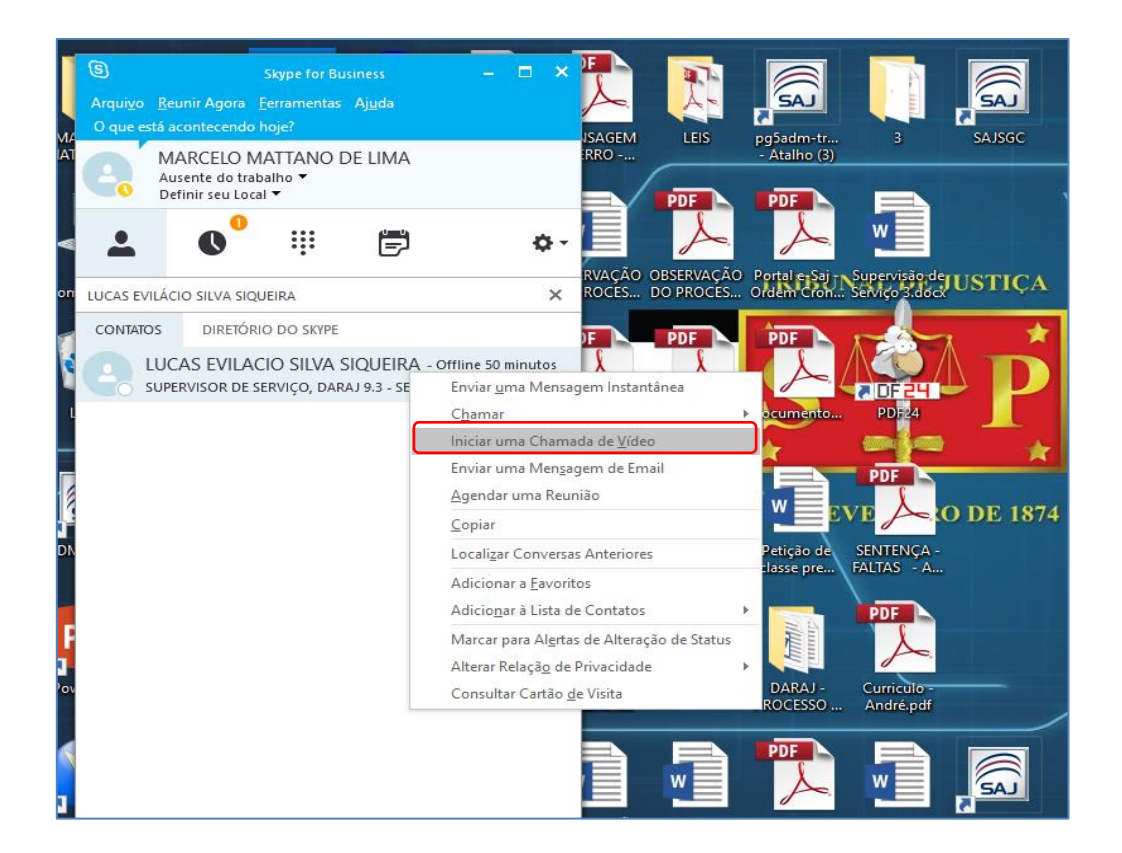

Caso a chamada seja somente de voz, clicar em "Chamar".

A chamada também pode ser feita a partir da tela de mensagem instantânea, que é aberta ao clicar duas vezes com o mouse sobre o nome da pessoa. Em seguida basta selecionar o tipo de chamada desejada, isto é, se vídeo e voz ou somente voz.

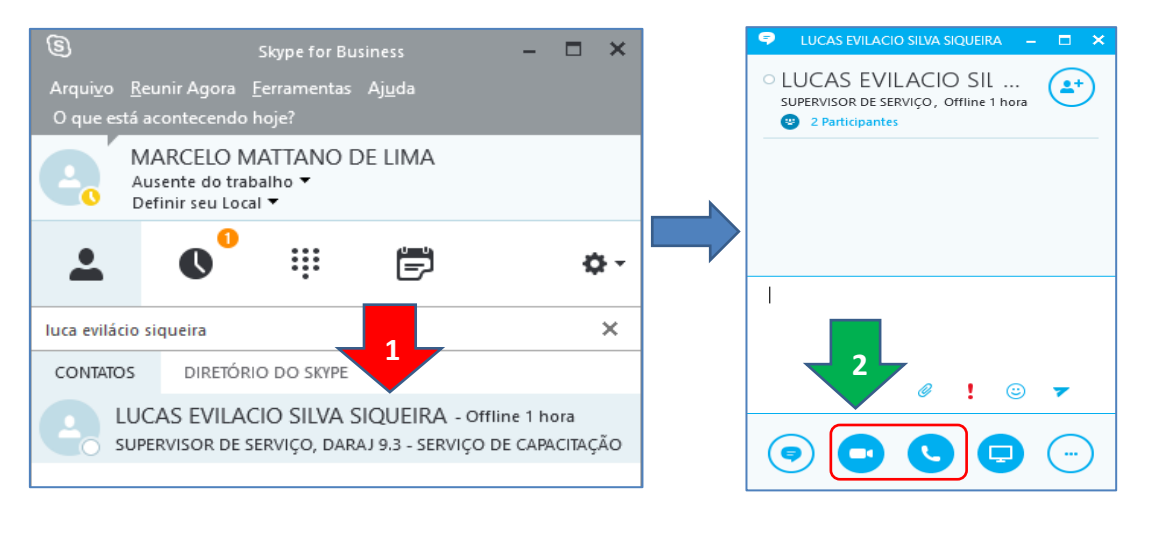

Para dar início ao vídeo, clicar no ícone de Chamada de Vídeo

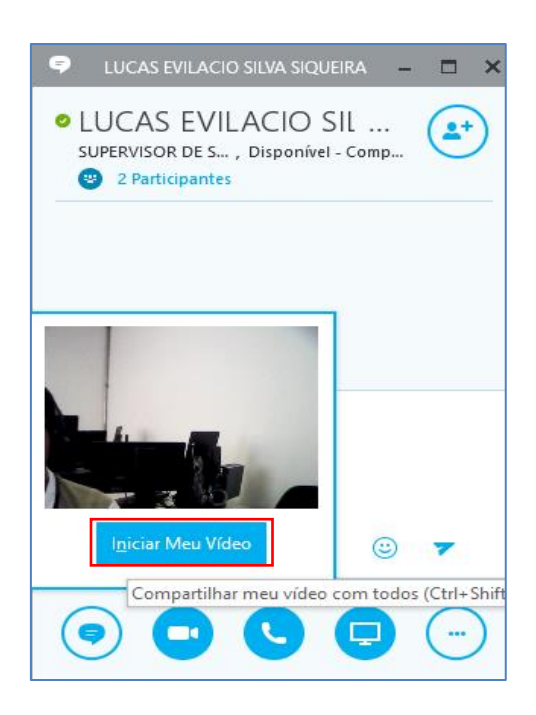

4 – Iniciada a chamada de vídeo, o próximo passo é começar a gravar. Para tanto, clicar no ícone "Mais Opções" e, após, sub-menu "Iniciar Gravação".

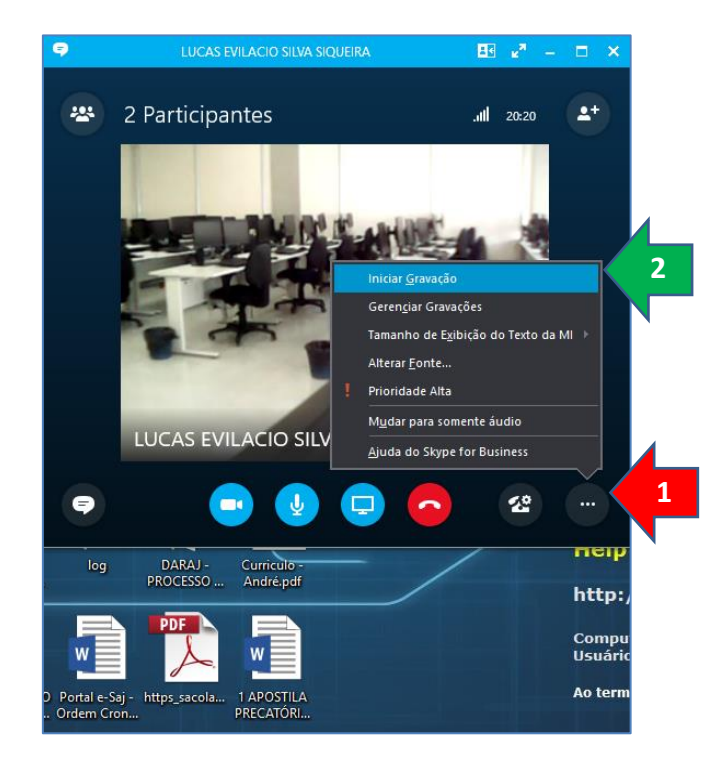

5 – Iniciada a gravação, na tela do programa Skype For Business, referente à chamada de vídeo em curso, aparecerá a informação de que o usuário está gravando, quando passado o mouse sobre o botão indicativo da gravação iniciada. Para o seu interlocutor, ao passar o mouse sobre este botão, ele receberá a informação de quem está gravando o vídeo.

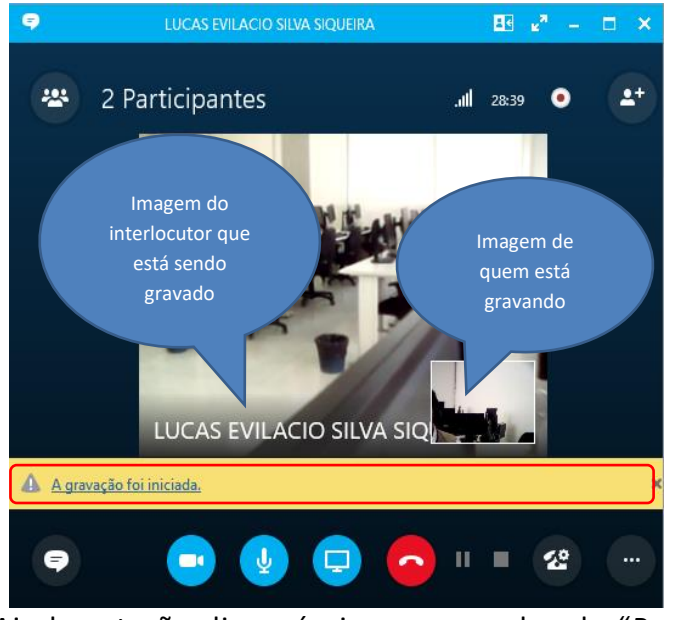

Ainda estarão disponíveis os comandos de "Pausar gravação" e o

...

de "Parar gravação", respectivamente.

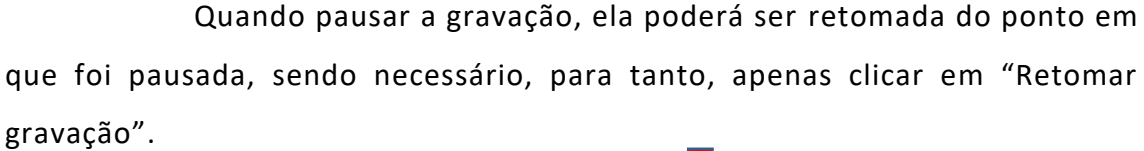

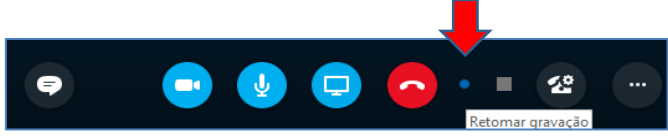

Ao clicar em "Parar gravação" **L**, uma mensagem de que a gravação foi interrompida aparecerá na tela do computador e clicando nela, a tela do Gerenciador de Gravação será carregada.

#### Atenção!

O programa leva um certo tempo para efetivar a gravação do vídeo e só estará terminada quando na coluna de "status", do Gerenciador de Gravação, aparecer como concluído.

\_\_\_\_\_

Para renomear o vídeo, clicar em "Publicar" e a partir daí incluir os dados necessários, como imagem que segue:

| Gerenciador de Gravação do Skype for | Business               |                      |            |          |                   |           |
|--------------------------------------|------------------------|----------------------|------------|----------|-------------------|-----------|
| Arquivo Ajuda                        |                        |                      |            |          |                   |           |
| Título                               | Status                 | Data                 | Tama       | Duração  | Local             | Executar  |
| CELENE PATRICIA SILVA CONCEIÇÃO; MAR | Concluído              | 17:03 15/01/2019     | 1 MB       | 00:00:04 | C:\Users\marcelom |           |
|                                      |                        |                      |            |          |                   | Procurar  |
| Salvar e Publi                       | car                    |                      |            |          | ×                 | Publicar  |
| Nome do ar                           | quivo da gravação:     |                      |            |          |                   | - abircar |
| PROCESSO                             | XXXXXX-XX - DEPOIME    | ENTO ESPECIAL - JOSE | É DA SILVA | ↓mp4     |                   | Renomear  |
| Column and                           |                        |                      |            |          |                   |           |
| Salvar em:                           | arcelomattano\Video    | Cravações do Junc    |            | Drogu    |                   |           |
| C. (USEIS (III                       | arceromactario (videos |                      |            | Procui   | d1                |           |
|                                      |                        |                      |            |          |                   |           |
| Opçõ                                 | es C                   | DK Ca                | ncelar     | Aju      | Jda               |           |
|                                      |                        |                      |            |          |                   |           |
|                                      |                        |                      |            |          |                   |           |
|                                      |                        |                      |            |          |                   |           |
|                                      |                        |                      |            |          |                   | Eveluie   |
|                                      |                        |                      |            |          |                   |           |
|                                      |                        |                      |            |          |                   |           |

Ainda no quadro publicar, podemos escolher a pasta de destino em que será salvo o vídeo de extensão *.mp4*, clicando no botão "Procurar". Como padrão o sistema traz "C:\Users\<seu nome de usuário>\Vídeos\Gravações do Lync".

\_\_\_ Importante .\_\_\_\_\_\_

Após executada a função publicar, ir ao diretório em que o arquivo foi salvo e fazer uma cópia dele em outra pasta que seja do usuário, uma vez que, se selecionados os arquivos no Gerenciador de Gravação e acionado o botão "Excluir", eles serão eliminados não apenas dele, mas também do diretório em que foram originalmente salvos.

No botão de "Opções", é possível selecionar o salvamento do vídeo e do áudio ou apenas do áudio, se for de interesse do usuário manter em sigilo a imagem do interlocutor, além dos conteúdos das mensagens instantâneas e do conteúdo apresentado. Vejam na imagem a seguir:

|                                   |                                                  | ×                 |       |           |
|-----------------------------------|--------------------------------------------------|-------------------|-------|-----------|
| ~                                 |                                                  | Duração           | Local | Executar  |
| Nome do arquivo da gravação:      | 00:00:04                                         | C:\Users\marcelom | _     |           |
| PROCESSO XXXXXX - DEPOIMENTO ESPE | CIAL - JOSE DA SILVA.mp4                         |                   |       | Procurar. |
| Salvar em:                        |                                                  |                   |       | Publicar. |
|                                   | Procural                                         |                   |       | Renomea   |
| Opções OK                         | Cancelar Ajud                                    | a                 |       |           |
| Opções de Salvar e Publicar       | 2                                                | ×                 |       |           |
| 1,                                |                                                  |                   |       |           |
| Conteúdo no vídeo                 |                                                  |                   |       |           |
| Conteúdo no vídeo                 | 🗹 Mensagem instantânea                           |                   |       |           |
| Conteúdo no vídeo                 | ☑ Mensagem instantânea<br>☑ Conteúdo apresentado |                   |       |           |

O "Gerenciador de Gravação" também poderá ser acessado através da tela principal do Skype, por meio do menu "Ferramentas"> "Gerenciador de Gravação".

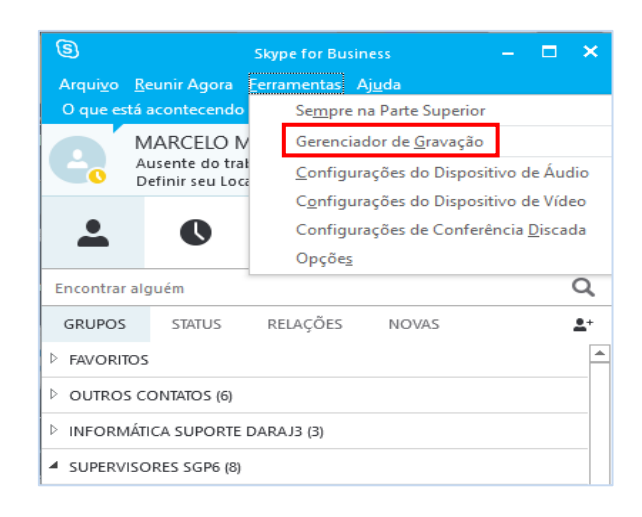

 6 – Ao executar o vídeo gravado, logo de início aparecerão os dados qualificativos do mesmo, como título da gravação, horário de início, data da gravação e o organizador, que é o responsável pela gravação.

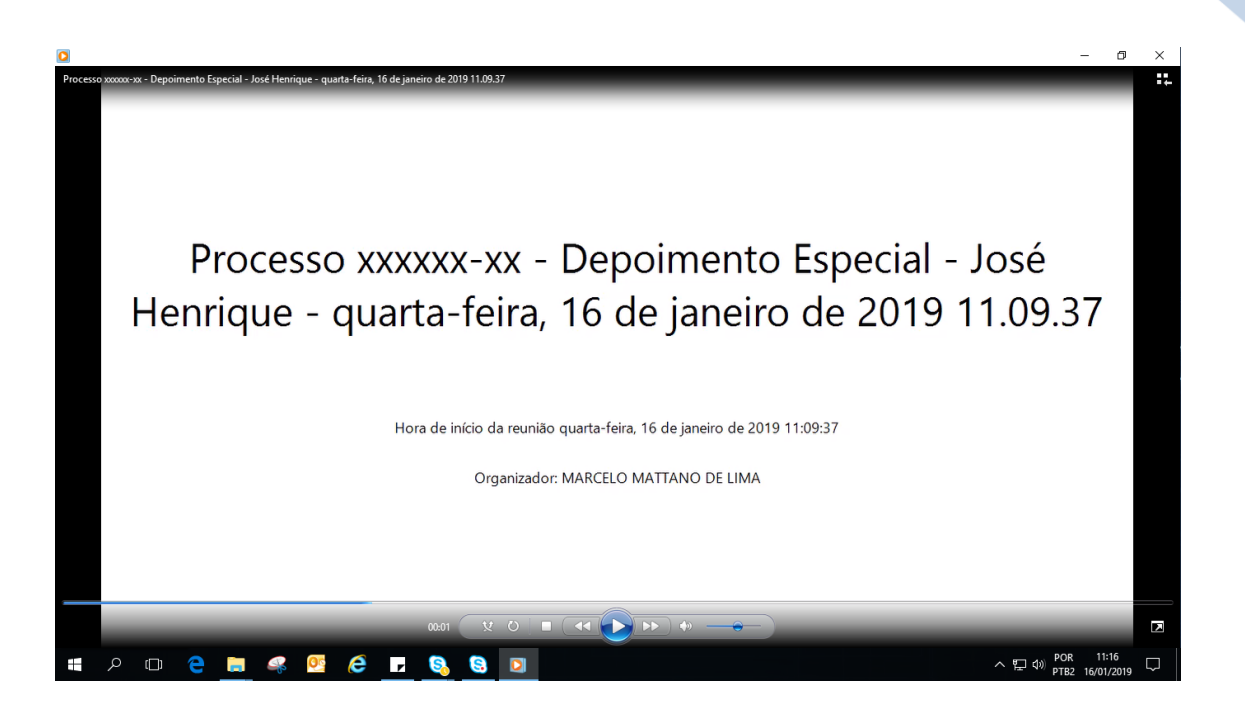

Caso a opção de salvamento da gravação tenha sido apenas de áudio, para a preservação da imagem do interlocutor, aparecerá a informação na tela, como segue:

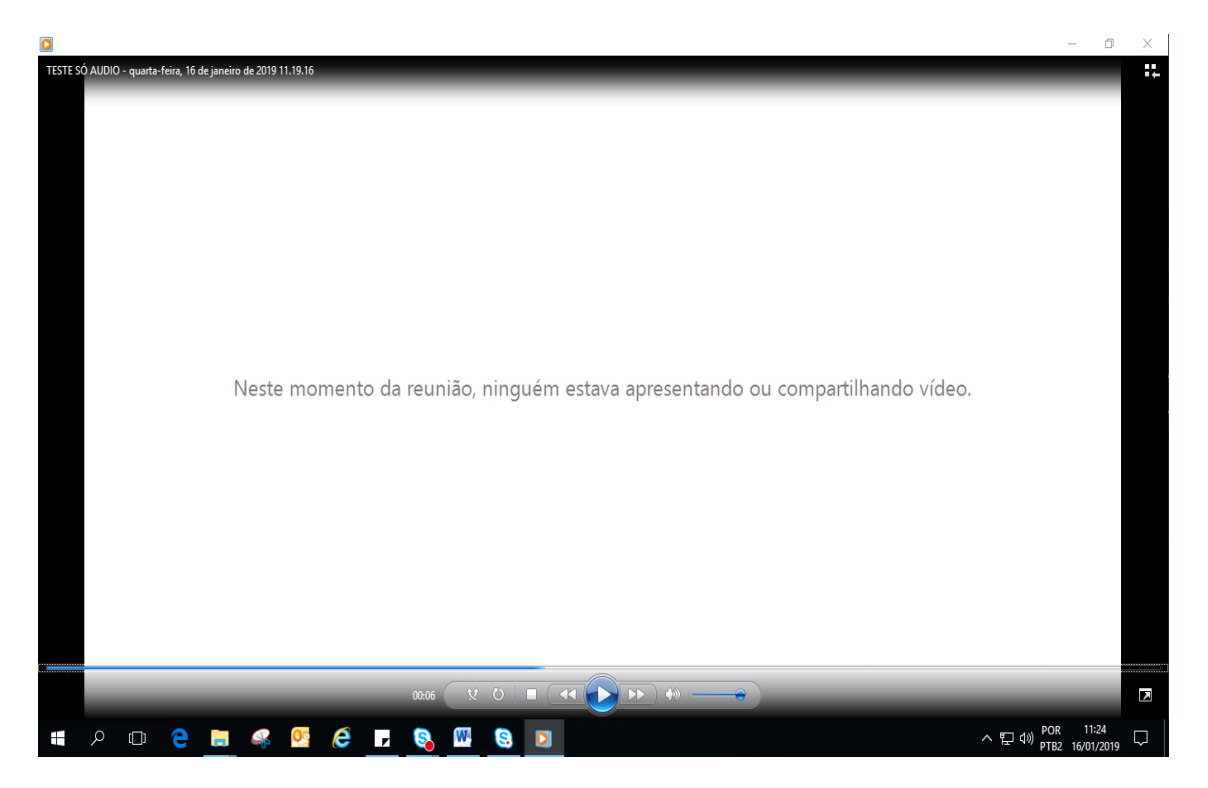

9

### FERRAMENTAS ÚTEIS À GRAVAÇÃO DE VÍDEO

1 - Quando o usuário inicia uma gravação de vídeo, é o interlocutor e seu ambiente que está sendo gravado, bem como o áudio de ambos. Entretanto, se apenas o áudio do interlocutor é que será gravado, a outra pessoa da chamada deverá desativar o seu microfone, só o reabilitando quando necessário para a gravação de seu áudio. Para tanto, basta clicar na imagem do microfone, que aparece na parte inferior do vídeo, como segue.

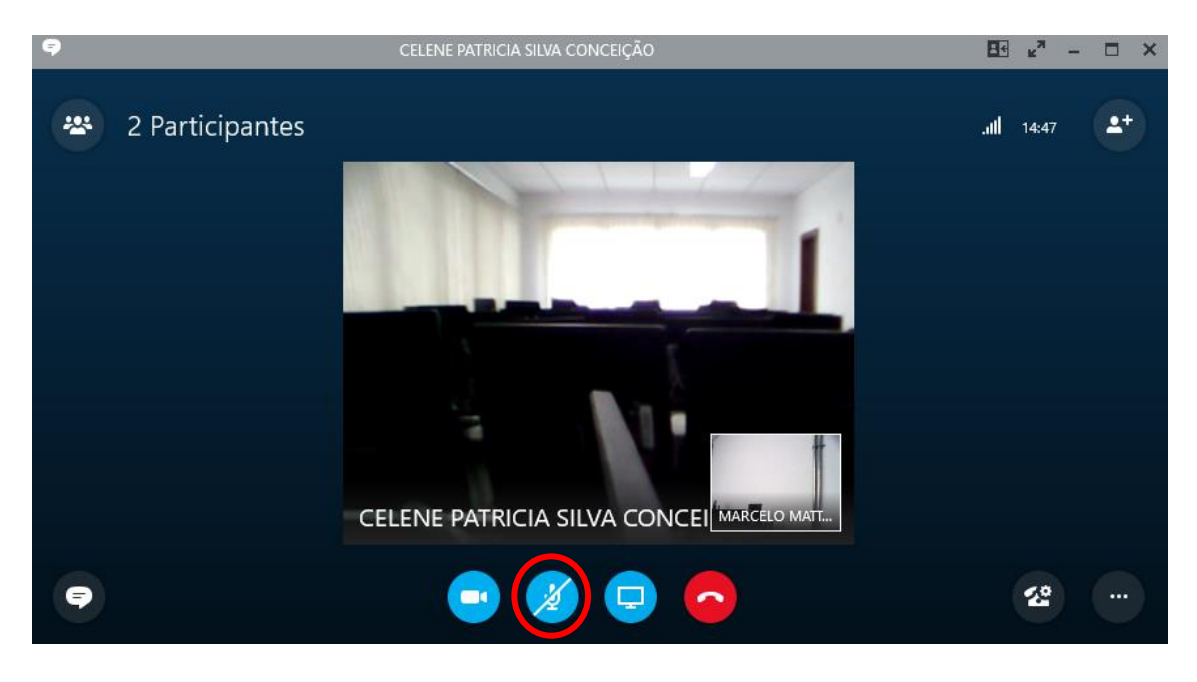

Para encerrar uma chamada, clicar em "Desligar" , depois de salva a gravação.

3 – Quando o usuário não desejar que a sua imagem fique aparecendo no canto inferior direito do vídeo, ele poderá ocultá-la. Para tanto, clicar em "Minimizar", botão que é habilitado no canto superior direito do vídeo de sua imagem, assim que o mouse for passado sobre ela. Para restabelecer a imagem, basta clicar no mesmo botão, que agora estará no canto inferior direito do vídeo.

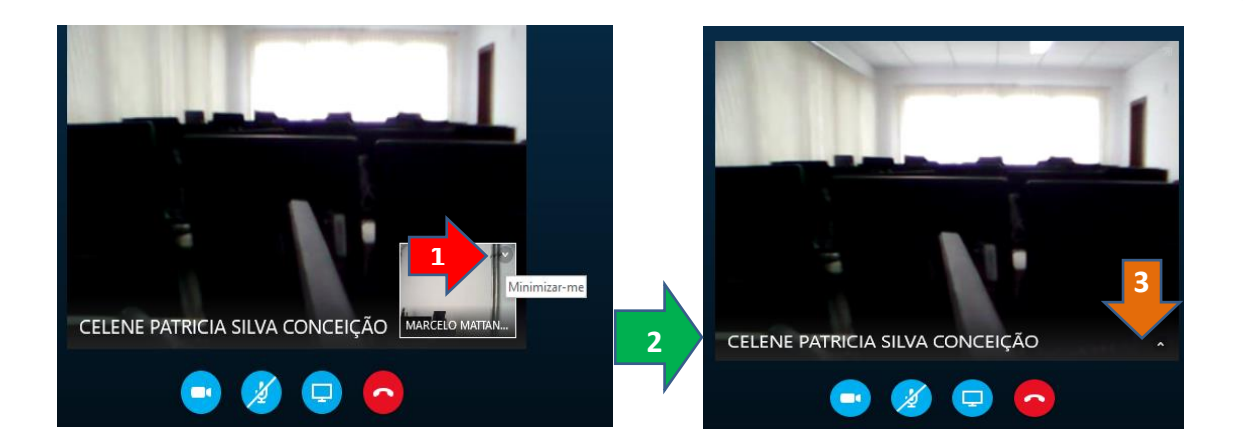

Ainda dá para deslocar o vídeo da tela de mensagem, para melhor visualização tanto de um como do outro. Assim é possível escrever a mensagem e ao mesmo tempo ter uma boa visualização do vídeo. O deslocamento da imagem é feito por meio do botão "Mostrar fora da galeria de vídeo", que aparecerá quando o mouse é colocado sobre o vídeo.

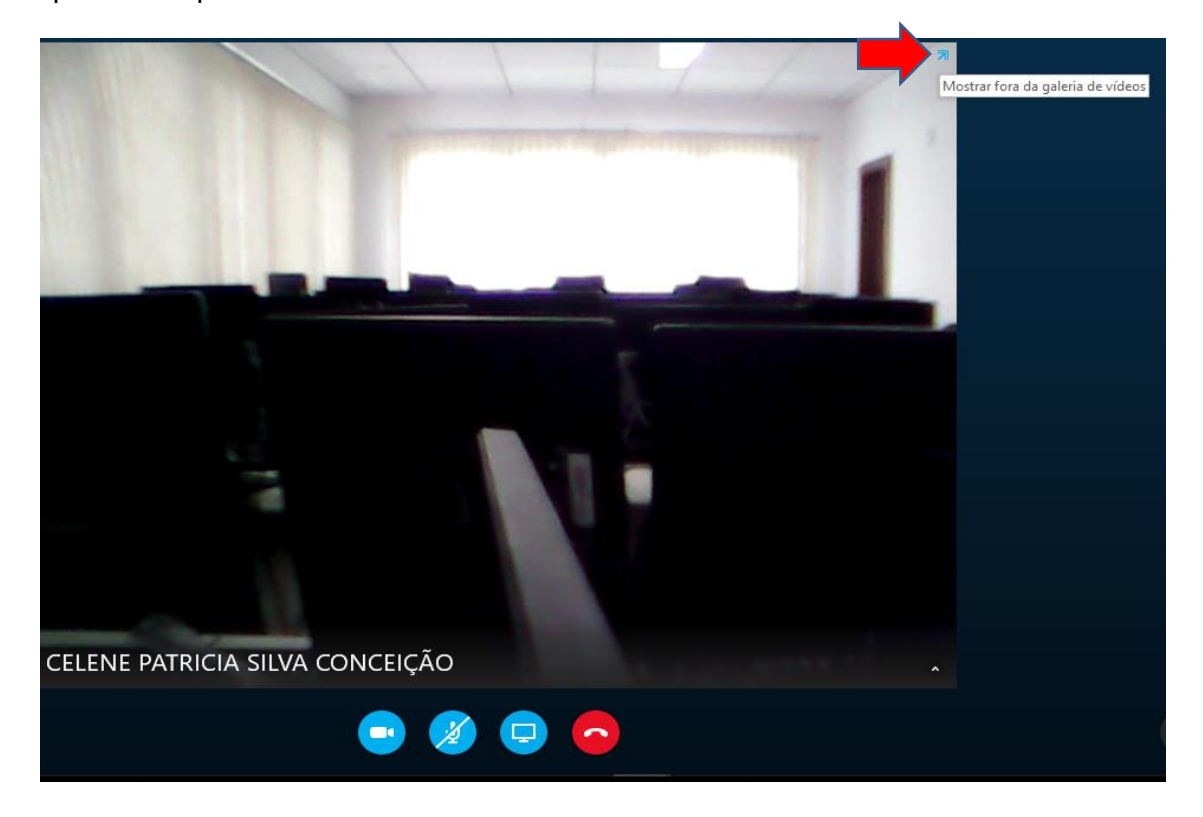

Depois é possível fazer o ajuste que se desejar, deixando a tela de mensagem em um monitor e o vídeo em outro, por exemplo.

| RESIZERA APPECIALITY                                                                                                    | - 6 <sup>1</sup> X | ALICEANDRIA AFONSO AURREZ Gainea | 81 F |
|----------------------------------------------------------------------------------------------------|--------------------|----------------------------------|------|
| ALESSANDRA AFONSO ALVAREZ STOTEMORE STIMUTO, Aleene 4 dali                                                                                                    | ۲                  |                                  |      |
| anta-frita, 16 de janeiro de 2019                                                                                                    |                    |                                  |      |
| Instead of a subsequence and a subsequence of the subsequence of the subsequence of | 1010               |                                  |      |
| Monitor 1                                                                                                    |                    | Monitor 2                        |      |
|                                                                                                    | # 1 @ +            |                                  |      |
| 0 0 0 0                                                                                                    | 00                 | ALESSANDRA AFONSO ALVAREZ        |      |

Durante a gravação, se clicar em "mensagens instantâneas" 💽 a tela de mensagens será aberta ao lado do vídeo, como segue:

| 9                                                                | ALESS | ANDRA AFO | NSO ALVAREZ               | 88 e <sup>n</sup> - | □ × |
|------------------------------------------------------------------|-------|-----------|---------------------------|---------------------|-----|
| CONVERSA                                                         | ×     | *         | 2 Participantes           | . <b>.11  19:30</b> |     |
| Conectado a ALESSANDRA AFONSO<br>ALVAREZ (aalvarez@tisp.jus.br). | 13:16 |           |                           |                     |     |
| Teste, para dois monitores.                                      |       |           |                           | and a second        |     |
| Teste de mensagens.                                              |       |           |                           |                     |     |
|                                                                  |       |           |                           | #                   |     |
|                                                                  |       |           | ALESSANDRA AFONSO ALVAREZ | CELO MATT           |     |
| 1                                                                |       |           |                           | 22                  |     |
| Ø ! ©                                                            | 7     |           |                           |                     |     |

Esta ferramenta permite a comunicação entre os participantes da conferência, mas sem deixar que um terceiro escute o seu teor. Além disso, a mensagem estará gravada em vídeo, desde que esta seja uma opção selecionada no quadro "opções de gravação". Em uma audiência de depoimento especial, por exemplo, o recurso poderia ser utilizado para não influenciar em sua fluência, se for o caso.

#### Atenção!

Uma vez que a mensagem for postada, a tela será incorporada ao vídeo da gravação e dele não mais sairá, com redução do campo visual da imagem gravada. 4 – Enquanto estiver em uma conferência, o status do usuário será alterado para "Ao telefone". Porém, se clicar na seta logo abaixo do nome do usuário, o status poderá ser alterado para, por exemplo, ocupado ou não incomodar.

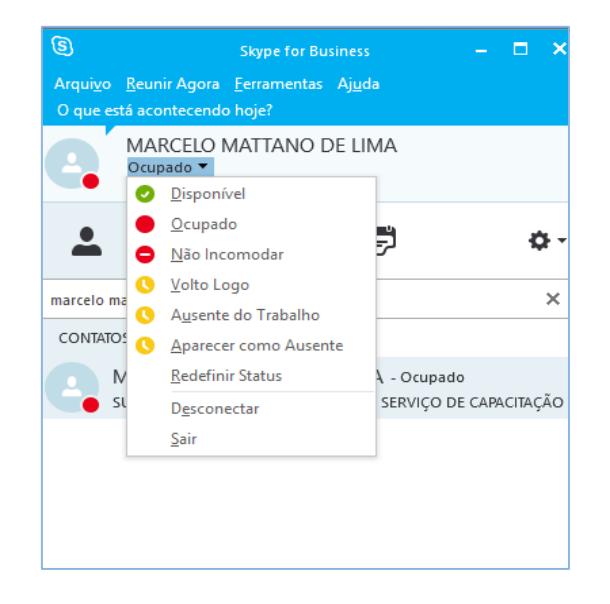

Caso a intenção seja reforçar a razão do *status*, o usuário poderá descrever, no campo acima de seu nome, a informação que lhe parecer mais conveniente, de modo a deixar claro para os demais usuários a sua atividade naquele instante. Com isso, essa informação fará parte de seu cartão de visitas, visível para os outros usuários do programa.

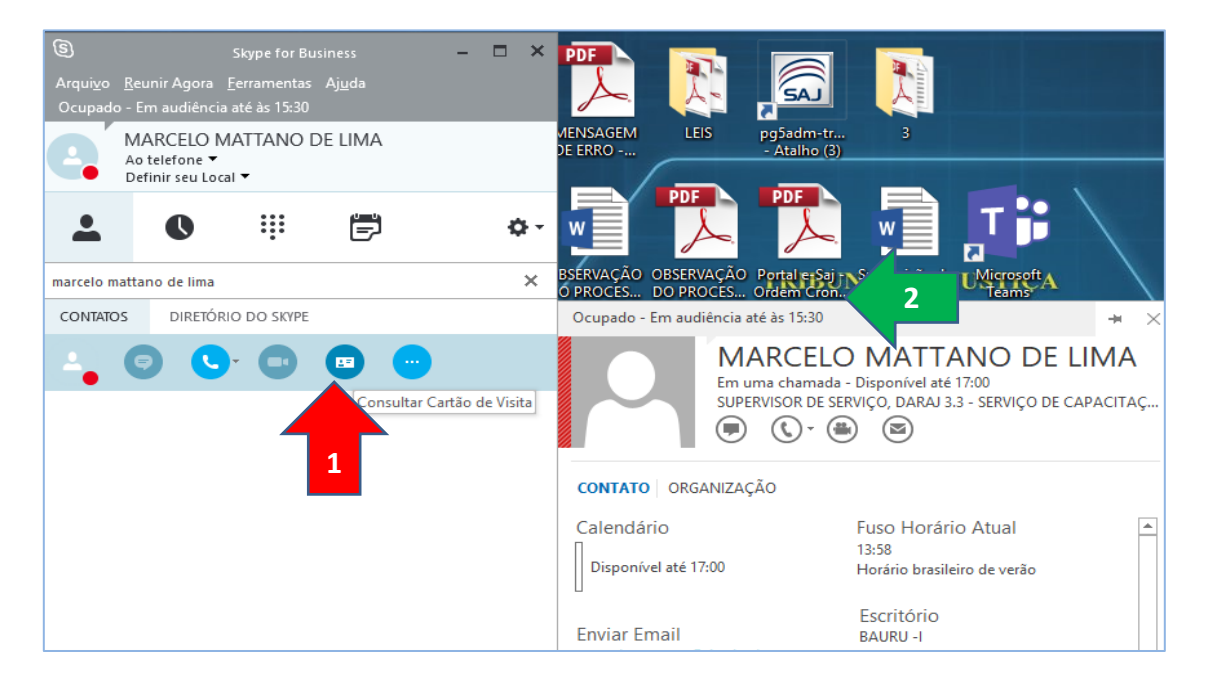

5 – Caso já exista uma data certa para a conferência/audiência, o usuário do programa poderá deixar agendada esta como uma reunião. Para isso, é só clicar com o botão inverso do mouse sobre o nome da pessoa escolhida e ir em "Agendar uma reunião".

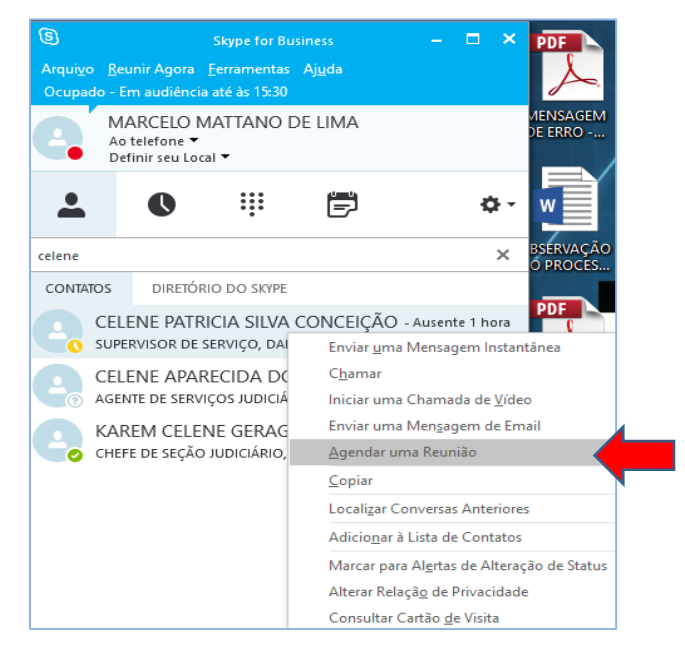

Em seguida será aberto o programa Outlook, com um e-mail já para o destinatário da conferência/audiência. A partir daí, é só configurá-lo conforme a necessidade do ato, principalmente especificando a data e horário da conferência/audiência, que ficará anotada na agenda do Outlook dos usuários que dela participarão.

| R 🔒                  | 5 ত ↑                                   | ψ =                                                    | Processo xxx                                                           | 00:-xx.2018.8.260071 - Vara da Infância e Juv                                                   | entude - Audiência Depoimento Especial - Reuniã                         | 0                                          | ? 🖻 – 🗗 🗙                                                       |
|----------------------|-----------------------------------------|--------------------------------------------------------|------------------------------------------------------------------------|-------------------------------------------------------------------------------------------------|-------------------------------------------------------------------------|--------------------------------------------|-----------------------------------------------------------------|
| ARQUIVO              | REUNIÃO                                 | INSERIR FORMATAR TEXTO                                 | REVISÃO                                                                |                                                                                                 |                                                                         |                                            |                                                                 |
| Excluir e            | Q Calendário<br>≩ Encaminhar →<br>Ações | Compromisso<br>Assistente de<br>Agendamento<br>Mostrar | Reunião<br>Online<br>Reunião<br>Anotações<br>da Reunião<br>Anotações d | Cancelar Catálogo de Veríficar Opções de<br>Convite Endereços Nomes Resposta *<br>Participantes | Mostrar como: Ocupado      Cupado      Cupado      Recorrên     Copções | tia Fusos Localizador<br>Horários de Salas | Alta Prioridade<br>Baixa Prioridade<br>Marcas Zoom ∧            |
| () Você              | ainda não enviou                        | este convite para reunião.                             |                                                                        |                                                                                                 |                                                                         |                                            | Localizador de 📑 🗙                                              |
|                      | Para                                    | CELENE PATRICIA SILVA CO                               | DNCEIÇÃO                                                               |                                                                                                 |                                                                         |                                            |                                                                 |
| ÷_•                  | Assunto                                 | Processo xxxxxx-xx.2018.8.26.                          | -0071 - Vara da Infância e Ju                                          | ventude - Audiência Depoimento Especial                                                         |                                                                         |                                            | D S T Q Q S S                                                   |
| Enviar               | Local                                   | Setor técnico - Sala 25 - 1º Ar                        | ndar                                                                   |                                                                                                 |                                                                         | ▼ Salas                                    | 29 30 31 1 2 3 4<br>5 6 7 8 9 10 11                             |
|                      | Hora de início                          | qui 09/08/2018                                         | 11:15                                                                  | <ul> <li>O dia inteiro</li> </ul>                                                               |                                                                         |                                            | 12 13 14 15 16 17 18<br>19 20 21 22 23 24 25                    |
|                      | Hora de término                         | qui 09/08/2018                                         | 11:45                                                                  | •                                                                                               |                                                                         |                                            | 26 27 28 29 30 31 1<br>2 3 4 5 6 7 8                            |
| Venho                | ı, por meio dest                        | e, dar ciência da audiência d                          | e depoimento especial,                                                 | designada para o dia 09/08/2018, às 11                                                          | 15                                                                      |                                            | Bom Razoável<br>Ruim<br>Escolha uma sala disponível:<br>Nenhuma |
| Na Pasta (           | Compartilhada 🛐                         | Calendário                                             |                                                                        |                                                                                                 |                                                                         |                                            |                                                                 |
| Clique em un         | na foto para ver emails e               | atualizações da rede social recentes.                  |                                                                        |                                                                                                 |                                                                         |                                            |                                                                 |
| Conecte-             | se a redes sociais para e               | ibir fotos de perfil e atualizações de ativida         | des de seus colegas no Office. Clique                                  | e aqui para adicionar redes.                                                                    |                                                                         | ×                                          | Horários sugeridos:                                             |
| TODOS O              | S PARTICIPANTES                         | 2                                                      |                                                                        |                                                                                                 |                                                                         |                                            | 11:00 - 11:30 ^<br>Sem conflito                                 |
| ACEITO (0<br>PROVISÓ | )<br>BIO (0)                            |                                                        |                                                                        |                                                                                                 |                                                                         |                                            | 11:30 - 12:00<br>Sem conflito                                   |
| RECUSAD              | IO (0)                                  | MARCELO MATTAN CELEN<br>SUPERVISOR DE SERVIÇO SUPE     | NE PATRICIA SIL<br>RVISOR DE SERVIÇO                                   |                                                                                                 |                                                                         |                                            | 12:00 - 12:30                                                   |
| NÃO RES              | PONDIDO (2)                             |                                                        |                                                                        |                                                                                                 |                                                                         |                                            | Sem conflito                                                    |
|                      |                                         |                                                        |                                                                        |                                                                                                 |                                                                         |                                            | Sem conflito                                                    |

O Outlook, dependendo de como estiver configurado, emitirá um

lembrete quando a data e o horário agendados estiverem próximos.

| ÷              | 1 Lembrete(s)                                                                                                    | -               | × |
|----------------|----------------------------------------------------------------------------------------------------|-----------------|---|
|                | Processo xxxxxx-xx.2018.8.260071 - Vara<br>11:15 quinta-feira, 9 de agosto de 2018<br>Setor técnico - Sala 25 - 1º Andar | da              | I |
| 🛄 Pro          | ocesso xxxxxx.xx.2018.8.260071 - Vara da Infância e J 11 minutos                                                         |                 |   |
|                |                                                                                                    |                 |   |
|                |                                                                                                    |                 |   |
|                |                                                                                                    |                 |   |
|                |                                                                                                    |                 |   |
|                |                                                                                                    | scarta          | r |
| <u>C</u> lique | em Adiar para ser lembrado novamente em:                                                                                 |                 |   |
| 5 minu         | tos antes de iniciar - <u>A</u> diar Descart                                                                             | ar T <u>u</u> d | o |